# Alcatel

F860 VOICE / F860 VOICE DUO / F860 VOICE TRIO

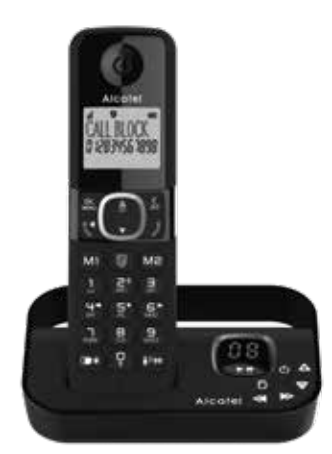

# Kurzanleitung User Guide

www.alcatel-home.com

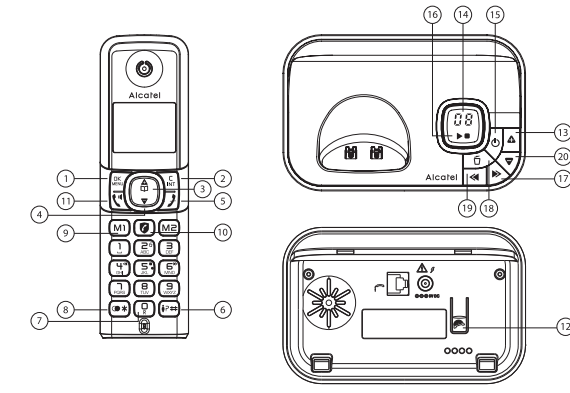

Fig.1: Willkommensmodus: Land und Spracheinstellunge

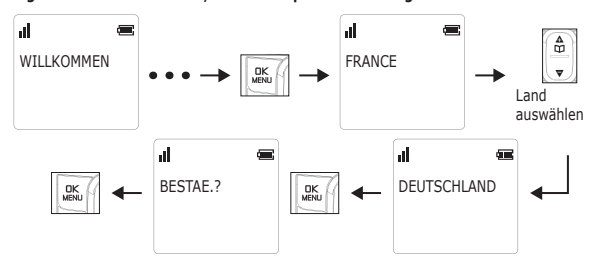

Bei falscher Auswahl beachten Sie bitte die Tabelle 1.

#### DEUTSCH

Vorbereitung vor der ersten Nutzung

#### Intallation Thres Telefons:

 Stecken Sie ein Ende des Telefonkabels in die Telefonbuchse auf der Unterseite der Basisstation. Stecken Sie das kleine Ende des Netzteils in die Netzbuchse auf der Unterseite der Basisstation. Stecken Sie das Netzteil in eine 220-240V 50-60Hz Steckdose Stecken Sie das andere Ende des Telefonkahels in die Telefonhuchse - Setzen Sie die mitgelieferten AAA-Akkus ein.

Nach dem ersten Einschalten (Anschluss der Basissation an das Netz) erscheint der Willkommensmodus (Land) auf dem Display (Fig.1).

Stecken Sie das Mobilteil auf die Basisstation und laden Sie das Mobilteil vor der Erstinbetriebnahme 15 Stunden lang auf.

A Verwenden Sie nur den mitgelieferten Netzadapter und Akkus mit genau denselben

Spezifikationen wie die mitgelieferten Akkus.

# Mobilteil Überblick

OK / Hauptmenu

- Zurück zur vorherigen Menüoption / internen Anruf tätigen 3 & 4 Navigator
- Auflegen / Verlassen des Menüs
- # Taste Drücken sie die Taste, um # einzufügen. Im Ruhemodus: Halten Sie die Taste gedrückt, um die Anrufliste aufzurufen
- 0 Taste im Vorwähl-/Nummernbearbeitungmodus: Drücken und halten, um eine Pause einzufügen.
- \* Taste Drücken sie die Taste, um 🗰 einzufügen. Im Ruhemodus
- Halten Sie die Taste gedrückt, um die Wahlwiederholungsliste aufzurufen. M1, M2 Taste - Im Ruhemodus / Während eines Anrufs: Drücken Sie die Taste,
- um die im Kurzwahlspeicher gespeicherte Nummer zu wählen V kev\*\* Im Stand-by-Modus: direkter Zugang zum Anrufsperre-Menü, Um Anrufe
- zu blockieren, muss der CLIP-Service (Anzeige der Rufnummer des Anrufers) aktiviert sein. Setzen Sie sich mit Ihrem Festnetzanbieter in Verbindung.

#### 11. Abheben/Freisprechen / Freisprecheinrichtung

\* In Abhängigkeit von der technischen Verfügbarkeit bei Ihrem Netzbetreiber

# Basisstation-Überblick

- 12. Drücken Sie diese Taste, um Ihr Mobilteil anzurufen oder anzumelden 13. 🗛
- Während der Wiedergabe der Nachricht die Lautstärke erhöhen (+). 14. Nachrichtenanzeige für Anrufbeantworter
- 0F-> -- Der Anrufbeantworter ist AUS
- On-> XX Der Anrufbeantworter ist AN, wobei XX für die Anzahl der Nachrichten auf dem Anrufheantworter steht
- 00 Stetig AN: Keine Sprachnachrichten auf dem Anrufbeantworter Blinkt: Es sind XX neue Sprachnachrichten eingegangen, wobei XX ein ΧХ Wert zwischen 01 bis 59 ist
- ZZ Stetig AN: Es sind ZZ alte Sprachnachrichten auf dem Anrufbeantworter anden (keine neuen Sprachnachrichten)
- XX und FF blinken abwechselnd: Es sind XX neue Sprachnachrichten XX/FF eingegangen und der Speicher des Anrufbeantworters ist voll.
- FF FF blinkt: Anrufbeantworter ist voll und es gibt keine neue Nachrichten Auf dem Anrufbeantworter sind nur alte Nachrichten gespeichert.
- XX und - blinken abwechselnd: Die Uhrzeit ist nicht eingestellt und es sind - -/XX XX neue Sprachnachrichten eingegangen
- - blinkt: Die Uhrzeit ist nicht eingestellt und auf dem Anrufbeantworte sind nur alte Sprachnachrichten vorhanden (keine neuen Sprachnachrichten)
- ΧХ Stetig AN: Wiedergabe der bereits XX eingegangen alten Nachrichten. Blinkt: Wiedergabe der aktuell XX eingegangenen neuen Nachricht
- A1/A2 Stetig AN: Wiedergabe des Ansagetextes (OGM), wobei es sich bei A1 um die (OGM) Ansage & Aufzeichnen und bei A2 (OGM) nur um die Ansage (ohne Aufzeichnen) handelt.
- XX und An blinken abwechselnd: Die XX neu eingehende Nachricht wird XX/An aufgezeichnet.
- Blinkt: Aktueller Fernzugriff rΔ
- Stetig AN: Hinweis auf die aktuelle Lautstärke, wobei X ein Wert zwischen 1 LX und 8 eingestellt werden kann.

#### 15. **(**

- Drücken, um den Anrufbeantworter einzuschalten Erneut drücken, um den Anrufbeantworter auszuschalter
- 16. Drücken, um die Nachricht abzuspielen
- Erneut drücken, um die Wiedergabe der Nachricht zu beender
- ⊳ 17 Drücken, um die aktuelle Nachricht zu überspringen und die nächste Nachricht abzuspielen

#### 18 1

- Einmal drücken, um die Nachricht während der Wiedergabe zu löschen Gedrückt halten, um alle Nachrichten zu löschen Hinweis: Neue Sprachnachrichten werden nicht gelöscht
- ~ 19. Drücken, um die aktuelle Nachricht erneut abzuspielen
- Zweimal drücken, um zur vorhergehenden Nachricht zurückzuspringen 20. 🛡
- Lautstärke während der Wiedergabe der Nachricht reduzieren (-) Display-Symbole
- Signalisiert, dass die Anrufsperre aktiviert ist.
- Der Akku ist voll geladen.
- Der Akku soll geladen werden.
- Zeigt an, dass ein Anruf stattfindet oder blinkt wenn es einen eingehen Anruf gibt.
- To Zeigt an, dass eine neue Sprachnachricht empfangen wurde.
- P Zeigt an, dass ein neuer Anruf empfangen wird\*.
- $\cap$ Zeigt an, dass der Wecker eingestellt ist.
- Zeigt an, dass eine neue Sprachnachricht empfangen wurde.
- Zeigt an, dass die Freisprechfunktion verwendet wird. I.
- Zeigt an, dass der Rufton ausgeschaltet ist. 1
- Zeigt an, das sich das Mobilteil in Reichweite der Basisstation befindet. Erlischt, wenn sich das Mobilteil außerhalb der Reichweite der Basisstation лI befindet oder nicht in der Basisstation registriert ist.

# Verwendung Ihres Telefons

- Anruf beanworten and beender
- 代 oder 🕹
- Anrufen
- Vor oder nachdem Sie die Nummer wählen.
- Anrufen mit der Wahlwiederholungsliste: Drücken und halten: ★ / Andre ♥ / ੯. - Anrufen mit der Anrufliste: Drücken und halten 🛱 / 🏯 oder 🜄 / 📢
- Hinweis: Diese Funktion steht zur Verfügung, wenn die Rufnummernübertragung bei
- Ihrem Netzbetreiber aktiviert ist. Wählen mit den Direktspeichertasten und den 3 Kurzwahltasten: Drücken Sie die
- Direktspeichertaste M1, M2: Drücken und halten Sie die Direktwahltaster
- Anrufen mit dem Telefonbuch: 🏯 / 🏯 oder 🛡 / 😲
- Während eines Anrufs: Drüken 📢 um Freisprechen zu aktivieren oder deaktivieren. Interne Verbindung mit einem anderen Mobilteil
- Wenn nur zwei Mobilteile in der Basisstation registriert sind:
- Wenn mehr als 2 Mobilteile registriert sind: C / A oder T drücken und Mobilteil Nummer
- eingeben / OK Um alle registrierten Mobilteile anzurufen: 🛴 / 🏯 oder 🛡 RUFE ALLE zu wählen / 🔤 Dreierkonferenz führen:
- Während des Telefonats
- Drücken Sie OK , um INTERN zu wählen.
- Drücken Sie 🔐 , 🛱 oder マ um das gewählte Mobilteil zu wählen / 🕮
- Drücken Sie 📢 angerufenen Mobilteil, um eine interne Verbindung herzustellen.
- Drücken und halten Sie \* auf dem angerufenen Mobilteil, um das Konferenzgespräch

# Telefonbuch: 100 Einträge

#### Neuen Telefonbucheintrag hinzufügen

<sup>DK</sup>/<sup>A</sup>/<sup>C</sup>/<sup>C</sup> oder ▼um TELEFONBUCH zu wählen/<sup>DK</sup>/<sub>MENU</sub>/<sup>DK</sup>/<sub>MENU</sub>/um EINTRAG NEU zu wählen/<sup>DK</sup>/<sub>MENU</sub> um den Namen einzugeben / OK / um die Nummer einzugeben / OK / OC oder 🛡 Melodie waehl / OK / OK um die Nummer in der VIP-Liste oder C um die Nummer in der normalen Kontaktliste zu speichern.

Hinweis: Am Ende des Namens des VIP-Eintrags erscheint "!"

#### Einstellen der Direktwahlnummer (Taste 1, Taste 2, Taste 3) ock / ♠ oder ♥ um MT-EINSTEL. zu wählen / ock / ♠ oder ♥ um DIREKTWAHL / ock / ↔ wählen / wählen / ↔

A / 🛡 oder um M1 oder M2 zu wählen : M1 oder M2: 🔐 / um den Namen einzugeben wew / um die Nummer einzugeben / wew / An oder ▼ Melodie waehl / wew um die Nummer in der VIP-Liste oder C, um die Nummer in der normalen Kontaktliste zu speichern. Taste 1 oder Taste 2 oder Taste 3: OK/ um die Nummer einzugeben / OK MENU . Bei Duo- und Trio-Modellen sind das Telefonbuch, die Anrufliste und die im Telefon

## gespeicherte Wahlwiederholung bei allen Mobilteilen gleich. Telefoneinstellungen

Antwortmodus einstellen

OHNE AUFZ, / UK

- Ihr Telefon verfügt über eine Reihe von Einstellungen, die Sie nach Wunsch verändern können, Drücken Sie: DK
- Um das Mobilteil einzustellen (Name, Melodie, Sprache (Auswahl),....): 🛕 oder マ um MT-EINSTEL zu wählen / OK
- Ändern des System-PIN-Codes, Registrierung, Telefon zurücksetzen: 🏠 oder 🛡 um BS-EINSTEL. zu wählen / OK ...

- <sup>DK</sup><sub>MENU</sub> / ▲ oder マ um ANRUFBEANTW. auszuwählen / <sup>DK</sup><sub>MENU</sub> / ▲ oder マ um AB EIN/

- MENU / ▲ oder マ um ANRUFBEANTW. / MENU auszuwählen / ▲ oder マ um AB EINST.

/ JEN / UM ANTWORTMODUS / JEN auszuwählen / A oder 🛡 um MIT AUFZ. oder

<sup>DK</sup><sub>MENU</sub> / ▲ oder ▼ um ANRUFBEANTW. / <sup>DK</sup><sub>MENU</sub> auszuwählen / ▲ oder ▼ um AB EINST.

OHNE AUFZ, auszuwählen / UK / A oder ♥ um NACHR,AUFZ, / UK auszuwählen,

- UN / A oder T um ANRUFBEANTW, auszuwählen / UN NACHR.HOEREN UN

Während der Nachrichtenwiedergabe können Sie DK MENU, und danach A oder T drücken,

um Optionen auswählen. Wählen Sie dann LOSCHEN, um die aktuelle Nachricht zu

- OK / A oder 🛡 um ANRUFBEANTW. / OK auszuwählen / A oder 🛡 um AB EINST.

Festnetznummer wählen / während der Anrufbeantworter den Ansagetext abspielt,

- OK / A oder ▼ um ANRUFBEANTW. auszuwählen / OK / A oder ▼um AB EINST.

auszuwählen / OK / ▲ oder マ um AB-SPRACHE auszuwählen / OK / ▲ oder マ

können Sie unerwünschte Anrufe sperren, in dem Sie nur bestimmte Rufnummern zulassen.

über Ihre Telefoneinstellungen aktivieren, wie in den folgenden Abschnitten erläutert wird.

ANRUFSPERRE IN DER ÜBERSICHT

lingelt und/oder nach einem Anruf (zur Aktivierung siehe Teil

nn dieser Modus gewählt wird, wird im Standby-Modus auf der

Nenn dieser Modus gewählt wird, wird VIP OK auf dem Display im

Bei jeder anderen Rufnummer klingelt das Telefon nicht

Standby-Modus angezeigt, es sei denn, Sie haben u entgangene Anrufe (zur Aktivierung siehe Teil 2.2)

Anrufsperre ON (Ein) gewählt haben, werden alle in Ihrer Sperrliste registrierten

Hierbei handelt es sich um den Standardmodus

Die Anrufsperrfunktion (alle Anrufe mit Rufnummern sperren) ist deaktiviert.

Die Anrufsperrfunktion ist aktiviert. Rufnummern, die in die Sperrliste eingetragen wurden, werden nicht durchgeschaltet, und das Telefon klingell

n diesem automatischen Modus wird jede Rufnummer, die nicht in Ihre

Telefonbuch registriert ist, automatisch gesperrt, sodass Ihr Telefon nicht klingelt. Alle Anrufe von Kontakten, die in Ihrem Telefonbuch registriert sind

Display-Anzeige TB ZULASSEN angezeigt, es sei denn, Sie haben ungelese Vachrlchten/entgangene Anrufe (zum Aktivieren siehe Teil 2.1).

In diesem zweiten automatischen Modus werden nur Anrufe von Kontakter die in Ihrem Telefonbuch als VIP registriert sind, durchgestellt.

Mit dieser zusätzlichen Funktion können Sie Anrufe sperren, die nicht mit

einer Nummer verbunden sind (d. h. Anrufe mit unterdrückter Nummer nternationale Anrufe usw.). Diese Option kann zusätzlich zu den vier

vorhergehenden aktiviert werden (zur Aktivierung siehe Teil 2)

Die manuelle Anrufsperre ist die einfachste Option. Wenn Sie in den Einstellungen für die

Rufnummern gesperrt. Sie können jederzeit Nummern dieser Liste hinzufügen bzw. aus

Wenn das Telefon klingelt, drücken Sie, bevor Sie das Gespräch annehmen die Taste 🚺

Dadurch wird der Anruf beendet und Sie haben die Möglichkeit, die Rufnummer mit einem

n ungelesene Nachric

mern können der Liste hinzugefügt werden, während das Telefor

Die Smart Call Block-Funktion ist in diesem Telefon standardmäßig AUS, aber Sie können sie

\*Für die Nutzung dieser Funktion muss das Leitungsmerkmal "Rufnummernübertragung" bei

Dieses Telefon ist mit der Funktion Smart Call Block\* ausgestattet. Mit dieser Funktion

Diese Taste betätigen

2 (Während der Nachrichtenwiedergabe)

\* und den Fernzugriffscode eingeben (Master-Pincode 0000).

Mit den Fernzugriff-Funktionen können Sie Folgendes ausführen:

auszuwählen / <sup>OK</sup><sub>WENU</sub> um ANTW.VERZOEG aufzurufen / ▲ oder 🛡 um 2 – 8 RUFTOENE

/ MK / um ANSAGEN / MK auszuwählen / ▲ oder マ um MIT AUFZ. oder

um mit der Aufzeichnung zu beginnen / <sup>CK</sup><sub>MENU</sub> um die Aufzeichnung zu beenden.

AUS auszuwählen , K / A oder T um EIN oder AUS auszuwählen / K

### Einstellung des Anrufbeantworters

#### Den Anrufbeantworter ein- und ausschalten

Aufzeichnen einer individuellen Ansage

Wiedergabe und Löschen von Nachrichten

oder SPARMODUS auszuwählen / DK MENU

Nachrichten aus der Ferne abhören

um die Wiedergabe zu starten.

Programmierbare Klingelzeit

Nachrichten wiedergeber

Nachricht wiederholen

Nachricht überspringen

Anrufbeantworter einschalten

Anrufbeantworter ausschalten

Ihrem Telefondienstleister aktiviert sein.

laufen normal ab.

Einstellung Erläuterungen

AUS

KONTAKTE

VIPS

dieser löschen

1. Manueller Anrufsperrmodus

So können Sie einen eingehenden Anruf sperren:

Tastendruck in die Sperrliste einzutragen

um Ihre bevorzugte Sprache auszuwählen / UK

Ansage-Sprache einstellen

Nachricht löschen

öschen,

Um die Eintragung dieser Nummer in die Sperrliste zu bestätigen, drücken Sie dann OK MENN . WICHTIG: Wenn Sie nicht bestätigen, wird die Nummer nicht auf die Sperrliste gesetzt und

der nächste Anruf wird normal durchgestellt.

1.2. Rufnummern zur Sperrliste hinzufügen

ausgehende Anrufe in der Sperrliste einzutragen:

halten Sie die Taste  $\langle \neq \rangle$  gedrückt.

Wahlwiederholungsliste auszuwählen

1.3. Rufnummern in der Sperrliste bearbeiten

1.4. Rufnummern aus der Sperrliste löschen

Drücken Sie < OK > zur Bestätigung

Daraufhin wird BESTAE.? angezeigt.

2. Automatischer Anrufsperre-Modus

Drücken Sie dann < DK > zur Bestätigung.

1.4.2. Alle Nummern aus Sperrliste löscher

1. Wiederholen Sie Schritt 1 und 2 aus Abschnitt 1.2.

Ihrem Telefonbuch als VIP registriert sind, durchgestellt.

MENÜ 📜 RUFSPERRE 🚺 BLOCK.EINST.

Telefonbuch gespeichert sind (normal und VIP), durchgestellt

MENÜ RUFSPERRE BLOCK.EINST.

MENÜ 📜 RUFSPERRE 🚺 B-ANONYM

1.4.1. Eine Rufnummer aus der Sperrliste löschen

Wiederholen Sie Schritt 1 und 2 aus Abschnitt 1.2.

1. Wiederholen Sie Schritt 1 und 2 aus Abschnitt 1.2.

1. Von eingehenden Rufnummern

2. Von eingegangen Rufnummer

Änderungen zu speichern.

Drücken Sie dann < UK >, um BLOCK.EINST, anzuzeigen

Drücken Sie < DK MENU >, um die ausgewählte Nummer anzuzeigen.

Drücken Sie dann < DK >, um sie in der Sperrliste zu speichern.

Drücken Sie < OK , um die ausgewählte Nummer anzuzeigen

Drücken Sie dann < DK , um sie in der Sperrliste zu speichern.

Drücken Sie < ♣ > oder < ♥>, um BLOCKLISTE auszuwählen

1.1. Modus MANUELL aktivieren

ODER

Display angezeigt

Im Standby-Modus:

auszuwähler

Im Standby-Modus:

Im Standby-Modus

Im Standby-Modus:

2.1. Nur VIP

auszuwählen

2.2. Nur Kontakte

Modus) auszuwähler

oder deaktiviert werden

3. Modus zum Sperren anonymer Anrufe

Drücken Sie < DK

| MENÜ             | RUFSPERRE            | BLOCK.EINST.          | AUS              |
|------------------|----------------------|-----------------------|------------------|
| •                |                      | •                     | EIN*             |
|                  |                      |                       | VIP OK           |
|                  |                      |                       | KONTAKTE OK      |
| Drücken Sie < DK | >, drücken Sie < 🚔 > | oder < ♥ >, um RUFSPE | RRE auszuwählen. |

Drücken Sie < <sup>OK</sup><sub>MENU</sub>>, drücken Sie < <sup>A</sup>/<sub>M</sub>> oder < ♥ >, um **BLOCK.EINST.** auszuwählen. Drücken Sie  $< \frac{DK}{DR} >$ , drücken Sie  $< \frac{A}{C} >$  oder  $< \mathbf{\nabla} >$ , um **EIN** auszuwählen.

Drücken Sie im Standby-Modus auf **7**, um direkt auf **BLOCK.EINST.** zuzugreifen. Nachdem Sie diese Option aktiviert haben, wird das Anrufsperrensymbol 🜍 auf dem

1. Drücken Sie die Taste < 2>. Daraufhin wird BLOCK.EINST. angezeigt, oder Drücken Sie  $< \frac{DK}{MENU} >$ , um mit  $< \frac{\Delta}{M} >$  oder  $< \mathbf{\nabla} > \mathbf{RUFSPERRE}$  auszuwählen.

3. Drücken Sie < ok Menu > und dann < A > oder < ♥>, um EINTRAG NEU auszuwählen. Geben Sie die zu sperrende Rufnummer ein, drücken Sie < OK >, um zu diese speichern. HINWEIS: Es gibt zwei weitere Möglichkeiten, um Rufnummern für eingehende und

Drücken Sie  $< \mathbb{R} >$  und dann  $< \mathbb{R} >$  oder  $< \nabla >$ , um **ANRUFLISTE** auszuwählen, oder

Drücken Sie  $< \frac{DK}{MENU}$  > und dann  $< \frac{\Delta}{DD}$  > oder  $< \mathbf{\nabla}$  >, um einen Eintrag in der Anrufliste

Drücken Sie <<sup>DK</sup><sub>MENU</sub>> und dann <<sup>▲</sup><sub>DD</sub>> oder <**▽**>, um die Option **ZU BLIST** auszuwählen.

Halten Sie die Taste  $\langle \mathbf{*} \rangle$  gedrückt, und dann  $\langle \mathbf{\nabla} \rangle$  oder  $\langle \mathbf{\widehat{m}} \rangle$ , um den Eintrag der

Drücken Sie  $< \frac{DK}{MENU}$  > und dann  $< \frac{\Delta}{MD}$  > oder  $< \nabla$  >, um die Option **ZU BLIST** auszuwähler

2. Drücken Sie <<sup>DK</sup><sub>MENU</sub>> und dann < <sup>A</sup><sub>m</sub>> oder < ♥>, um AENDERN auszuwählen. Drücken Sie dann < $\stackrel{A}{\square}$ > oder < $\stackrel{P}{\blacksquare}$ >, um die zu bearbeitende Nummer zu wählen. Drücken Sie daraufhin  $<_{MEN}^{OK}$ , um sie zu bearbeiten und dann  $<_{MEN}^{OK}$ , um die

2. Drücken Sie <≝und dann <∰> oder <♥>, um LOESCHEN auszuwählen. Drücken Sie dann  $\langle \stackrel{A}{\square} \rangle$  oder  $\langle \stackrel{P}{\Box} \rangle$ , um die zu löschende Nummer auszuwählen.

2. Drücken Sie <<sup>DK</sup><sub>MENU</sub>> und dann <<sup>A</sup><sub>M</sub>> oder <**▽**>, um **ALLES LOESCH** auszuwählen

in diesem restriktiven automatischen Modus werden nur Anrufe mit Rufnummern, die in

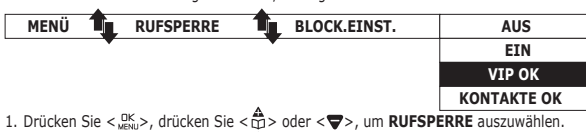

 Drücken Sie <<sup>OK</sup><sub>MENU</sub>>, drücken Sie <<sup>A</sup><sub>III</sub>> oder < ♥>, um BLOCK.EINST. auszuwählen. 3. Drücken Sie < OK > und dann < A> oder < ♥>, um (Automatischer Modus)

In diesem weitgehend automatischen Modus werden nur Anrufe von Kontakten, die in Ihrem

| AUS      |  |
|----------|--|
| EIN      |  |
| VIP OK   |  |
| TAKTE OK |  |

1. Drücken Sie < <sup>□K</sup><sub>MENU</sub>>, drücken Sie < <sup>A</sup><sub>D</sub>> oder < ▼>, um **RUFSPERRE** auszuwählen 2. Drücken Sie < <sup>OK</sup>→, drücken Sie < <sup>A</sup>⇔ oder < <sup>OK</sup>→, um **BLOCK.EINST.** auszuwählen 3. Drücken Sie < <sup>DK</sup><sub>MENU</sub> > und dann < ▲ > oder < >, um KONTAKTE OK (Automatischer

Mit dieser Funktion können Sie Anrufe sperren, bei denen keine Rufnummer auf Ihrem Telefon angezeigt wird. Sie kann unabhängig von den vorherigen Aufrufsperrmodi aktiviert

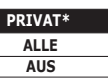

1. Drücken Sie < m >. drücken Sie < m > oder < ∞ >. um RUFSPERRE auszuwählen 2. Drücken Sie  $<_{MENU}^{OK}$  vund dann  $<_{MEN}^{OK}$  oder  $<_{V}^{OK}$ , um **B-ANONYM** auszuwählen. 3. Drücken Sie < use >, drücken Sie < ♣ > oder < ♥>, um eine der Optionen auszuwählen.

#### 3.1. Anrufe mit unterdrückter Rufnummer sperren

Mit diesem Modus werden eingehende Anrufe gesperrt, deren Nummern unterdrückt bzw nicht angezeigt wird.

Im Standby-Modus:

- 1. Drücken Sie die Taste < 🗭 >. Daraufhin wird **BLOCK.EINST.** angezeigt, oder Drücken Sie  $< \mathbb{R}$ , um mit  $< \mathbb{R} >$  oder  $< \mathbb{T} >$  **RUFSPERRE** auszuwählen. Drücken Sie dann < OK >, um BLOCK.EINST. anzuzeigen.
- 2. Drücken Sie <♠> oder <♥>, um B-ANONYM zu wählen.
- 3. Drücken Sie < 🔆 >, drücken Sie < ♠> oder < ♥>, um PRIVAT zu wählen, und drücken Sie dann < OK > zur Bestätigung.

#### 4. Unten auf dem Display wird < 🕼 > angezeigt 3.2. Alle anonymen Anrufe sperren

Mit diesem Modus sperren Sie alle eingehenden anonymen Anrufe, einschließlich Anrufe mit unterdrückter Rufnummer, internationaler Anrufe, Anrufe von Münztelefonen und anderer Ferngespräche.

- Im Standby-Modus: 1. Wiederholen Sie Schritt 1 und 2 aus Abschnitt 3.1.
  - 2. Drücken Sie  $<_{MEN}^{OK}$  > und dann  $<_{\square}^{A}$  > oder  $<_{\square}$  >, um **ALLE** auszuwählen.
  - Drücken Sie dann < OK > zur Bestätigung
  - 3. Unten auf dem Display wird < 🖉 > angezeigt. 3.3. Sperren anonymer Anrufe deaktivieren

Im Standby-Modus

- 1. Wiederholen Sie Schritt 1 und 2 aus Abschnitt 3.1.
- Drücken Sie < <sup>DK</sup><sub>MENU</sub>> und dann < <sup>▲</sup><sub>□</sub>> oder < ♥>, um AUS auszuwählen.
- Drücken Sie dann < DK > zur Bestätigung 3. < 🕼 > erlischt nur dann vom Display, wenn die reguläre Anrufsperre (siehe 1. und 2.)
- ebenfalls auf AUS gesetzt wird.

#### Table 1: Land und Menü zur Sprachauswahl

#### 1. JCK / A oder V/ MT-EINSTEL / CK

| N           | DE           | FR           | п            | ES          | EL           |
|-------------|--------------|--------------|--------------|-------------|--------------|
| IS SETTINGS | MT-EINSTEL.  | REGL. COMB   | IMPOSTA PORT | CONF TELEF. | ΡΥΘΜΙΣΕΙΣ ΑΚ |
| Τ           | RU           | NL           | PL           | RO          | SRB          |
| ONFIG. TERM | ОПЦИИ ТРУБКИ | HANDSET INST | USTAW WŁASNE | PROGR PERS  | PERSONALIZ.  |
|             |              |              |              |             |              |

#### 2. A oder V / SPRACHE/ A oder V / MKN

| N       | DE      | FR     | п      | ES     | EL     |
|---------|---------|--------|--------|--------|--------|
| ANGUAGE | SPRACHE | LANGUE | LINGUA | IDIOMA | ΓΛΩΣΣΑ |
| т       | RU      | NL     | PL     | RO     | SRB    |
| DIOMA   | язык    | TAAL   | JĘZYK  | LIMBA  | JEZIK  |
|         |         |        |        |        |        |

#### FEHI FRSUCHE

NYELV

K.B. BEALLIT

Wenn Sie ein Problem mit Ihrem Telefon haben, beachten Sie bitte die unten angeführten Vorschläge, um das Problem zu lösen. Im Allgemeinen sollten die Batterien etwa eine Minute lang aus allen Mobilteilen entfernt werden und dann bitte die Basisstation vom Stromnetz abtrennen. Setzen Sie dann die Batterien erneut ein und stecken Sie die Basis wieder ans Stromnetz. Detaillierte Informationen bzw. das Benutzerhandbuch mit der Online Assistenz laden Sie bitte von unserer Webseite: www.alcatel-home.com

#### SICHERHEIT

Bei fehlender Stromversorgung oder bei Stromunterbrechungen funktionieren Telefone mit schnurlosen Mobilteilen nicht.

Das Telefon nicht in der Nähe eines undichten Gasrohrs in Betrieb nehmen. Versuchen Sie nicht, die Batterien oder Akkus zu öffnen; sie enthalten chemische

Substanzen. Ihr Telefon bitte nicht an einem heißen, feuchten Ort oder in direkter Sonneneinstrahlung aufbewahren. Um zu vermeiden, dass es zu Interferenzen mit anderen elektronischen Geräten kommt bitte Ihr Telefon immer mindestens 1 Meter von anderen elektronischer Geräten aufbewahren.

#### UMWELTSCHUTZ

UMWELTSCHUTZ Das Symbol bedeutet: Batterien und Akkus dürfen nicht in X den Hausmüll. Bestimmte schadstoffhaltige Batterien sind zusätzlich mit

folgenden Zeichen unter dem Mülltonnensymbol versehen. Diese bedeuten: Pb: Batterie e rie enthält Blei Cd: Batterie enthält Cadmium Hg: Batterie enthält Ouecksilber. Die EU Richtlinien für sammeln und recyceln für die die Hersteller verantwortlich sind müssen eingehalten werden.

Bitte helfen Sie, die Umweltbelastungen so niedrig wie möglich zu halten! (E

#### KONFORMITÄT

Hiermit erklärt ATLINKS EUROPE , dass der Funkanlagentyp DECT der Richtlinie 2014/53/EU entspricht. Der vollständige Text der EU-Konformitätserklärung ist unter der folgenden Internetadresse verfügbar: www.alcatel-home.com 10mW mittlere Leistung pro Kanal

Maximale Ausgangsleistung (Netzwerkendstelle): 24dBm Frequenzbereich: 1880-1900MHz

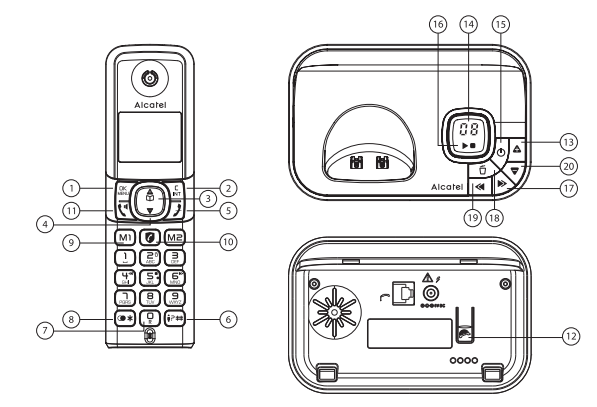

#### Fig.1: Welcome mode; Country and Language setting

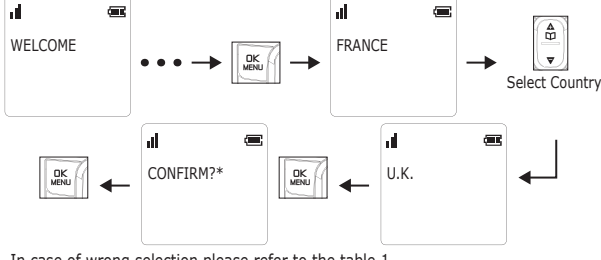

In case of wrong selection please refer to the table 1.

# ENGLISH

# **BEFORE 1st USE**

- **Connecting your phone:**
- Connect plugs in corresponding sockets in the base station. Plug the telephone line into telephone socket and insert power plug in an electrical outlet. Insert batteries in Handset
- After first time power up (base unit is connected to AC mains), welcome mode (country) will appear on the screen (Fig.1)

Before you start to use your telephone, charge batteries continuously for 15 hours. only use plug adapter supplied with the unit and rechargeable batteries with

# your phone.

- Handset / Base Station Keys
- OK/Menu key
- Back/ Intercom key 3 & 4. Navigation key
- 5. Hang-up/Exit key
- 6.
- ₩key In idle mode: Press to insert #: Press and hold to access the call list.
- 0 key During a call: Press and hold to insert a flash (R).
- \* key In idle mode: Press to insert \*:
- Press and hold to access the redial list. M1, M2 key - In idle mode/during a call: Press to dial pre-recorded 9.
- mber stored in direct mem. 10. C key\*
  - In standby mode: Press to direct access to the Call Blocking menu. \* To block calls, it is necessary to subscribe to the Calling Number
- Presentation service. Contact your landline operator.

#### Talk key / Loudspeaker 11.

- 12. Paging key - To locate handset / to start registration procedure. 13. Δ
- Increase (+) speaker volume during message playback.

#### 14. Answering machine message indicator

- 0F-> -- When answering machine is OFF
- On-> XX When answering machine is ON where XX is number of messages in TAM memory
- 00 Steadily ON: No voice messages in TAM
- Flash: There are XX new voice messages received where XX is ΧХ from 01 to 59
- ZZ Steadily ON: There are ZZ old voice messages kept in the TAM memory (no new voice messages) XX/FF
- Flash XX alternatively with FF: There are XX new voice messages received where XX is from 01 to 59 and the TAM memory is full Flash FF: TAM memory is full and there are no new messages, FF
- only old messages are kept in TAM memory
- -/XX Flash XX alternatively with - -: Time is not set and there are XX new voice messages received where XX is from 01 to 59 -Flash - -: Time is not set and there are old voice messages kept
- in the TAM memory only (no new voice messages) ΧХ Steadily ON: Playing the current XX incoming old message Flash: Playing the current XX incoming new message
- Steadily ON: Playing the current outgoing message (OGM) A1/A2 where A1 is the Answer & Record OGM and A2 is the Answer Only OGM
- XX/An Flash XX alternatively with An: XX new incoming message is now recording. An denotes that the incoming message recording is in progress
- rA Flash: Remote access is in progress
- LX Steadily ON: Indicate the current volume level where X is from 1 to 8 (non-cyclic)
- 15. ወ Press to turn on the answering machine
  - Press again to turn off the answering machine
  - Press to play the message Press again to stop the message playback

- 17. ⊳
- Press to skip the current message and play the next message 18.
  - Ó Press once to delete the message during playback Press and hold to delete all the messages Note: New voice messages will not be deleted
- 19.  $\ll$
- Press to repeat playing the current message from the beginning Press twice to skip backward to the previous message
- 20. Decrease (-) speaker volume during message playback
- \*Subject to subscription and availability of the service from the fixed line operator.
- **Display icons**
- Indicates that the Call Blocking function is activated.
- Indicates battery is fully charged.
- Indicates battery is fully discharged.
- Indicates that an external call is connected or held. ſ Icon blinks when receiving an incoming call.
- **T** Indicates you have a new voice mail message\*.
- P Indicates you have new missed calls\*.
- $\bigcap$  Displays when the alarm clock is activated.
- Displays when handsfree is activated.
- Indicate when the telephone answering machine (TAM) is turned on. Flash when new TAM messages are received. •••
- III Indicates that the handset is registered and within range of the base station. Icon blinks when the handset is out of range or is searching for a base. Using the phone
- Receive and end a call
- ペノチ
- Make a call
- teither before or after dialing your number
- From redial list: Press and hold ★ / A or ▼ /
- From call log list\*: Press and hold \ / M or ▼ / ୯.
- Note: You need to subscribe to Caller Line Identification service to be able to see the caller's number or name in the call log.
- From direct memories: Press M1 or M2: long press on KEY 1 or KEY 2 or KEY 3 in idle mode.
- From phonebook: ♣ / ♣ or ♥ / ♥.
- During a call, to activate/desactivate handsfree: 🖤 To make an internal call
- If only 2 registered handsets: C
- If more than 2 registered handsets: <sup>C</sup><sub>INT</sub> / <sup>A</sup><sub>IM</sub> or ▼/select handset number/ <sup>DK</sup><sub>MENU</sub>
- To ring all handsets to intercom: C / A or ▼ select CALL ALL / OK
- To make a three-party conference call:
- During call: - Press MENU/select INTERCOM/MENU / M or ♥/select handset number/MENU .
- Press 😲 on the called handset to answer.
- Long press **\*** on the calling handset to establish conference call. Phonebook settings: 100 entries

# To register in phonebook

- MENU / ▲ or ▼ to select PHONEBOOK / MENU / MENU / Select ADD / enter name of contact / MENU / enter number of contact / MENU / A or T to select melody / MENU .  $/ \frac{DK}{MENU}$  to save as VIP or  $\frac{C}{INT}$  to save as CONTACT.
- ! appears in the end of name of VIP entry.
- Phonebook is stored in base unit which is shared with duo, trio handsets. To register the direct memories in keys M1,M2, 1, 2 & 3
- $\stackrel{A}{\bigcirc}$  or  $\bigtriangledown$  select : M1 or M2:  $\frac{DK}{MENU}$  /edit or enter the name /  $\frac{DK}{MENU}$  / edit or enter the number /  $\frac{DK}{MENU}$  /  $\frac{A}{D}$  or  $rac{a}$  to select melody /  $\frac{DK}{MENU}$  to save as VIP or  $\frac{C}{NT}$  to save as CONTACT
- KEY 1 or KEY 2 or KEY 3:  $_{_{MENU}}^{_{OK}}$  / edit or enter the number /  $_{_{MENU}}^{_{OK}}$

#### General settings

- This phone can be customized according to your preferences, to access the different possibilities, press: DK MENU
- To customize handset (name, melody, language (table 1),...): 🚔 or 🛡 select HS SETTINGS / DK MENU
- To change PIN, registration handset, reset: A or select BS SETTINGS/MENU.
- Answering machine setting

# Answering machine operation by handset

- Turn the answering machine on or off
- $\frac{OK}{MENU}$  / **\bigtriangleup** or  $\nabla$  to select **ANS. MACHINE** /  $\frac{OK}{MENU}$  / **\bigstar** or  $\nabla$  to select TAM ON/OFF/<sup>DK</sup>/▲ or ▼ to select ON or OFF / <sup>DK</sup>/<sub>MENU</sub>
- Set the answer mode - <sup>DK</sup><sub>MENU</sub> / ▲ or ▼ to select ANS. MACHINE / <sup>DK</sup><sub>MENU</sub> / ▲ or ▼ to select TAM SETTINGS /  $\frac{DK}{MENU}$  / to select ANSWER MODE /  $\frac{DK}{MENU}$  /  $\triangle$  or  $\bigtriangledown$  to select
- ANSWER ONLY or ANS & REC / DK MENU Record a personalised outgoing message
- $\frac{\text{DK}}{\text{MENIL}}$  / **A** or **\nabla** to select **ANS. MACHINE** /  $\frac{\text{DK}}{\text{MENIL}}$  / **A** or **\nabla** to select TAM SETTINGS / OK / to select OGM SETTINGS / OK / A or T to select ANSWER ONLY or ANS & REC / <sup>DK</sup><sub>MENU</sub> / ▲ or ▼ to select RECORD MESS/  $_{\text{MENU}}^{\text{DK}}$  to start recording /  $_{\text{MENU}}^{\text{DK}}$  to end recording.
- Playback and delete messages
- <sup>DK</sup><sub>MENU</sub> / ▲ or ▼ to select ANS. MACHINE / <sup>DK</sup><sub>MENU</sub> / to select MSG PLAYBACK / DK to start playback.

Long press  $\langle \mathbf{*} \rangle$ , press  $\langle \mathbf{\nabla} \rangle$  or  $\langle \mathbf{A} \rangle$  to select redial list entry. Press  $< \frac{OK}{MENN} >$ , press  $< \frac{A}{CO} >$  or  $< \mathbf{\nabla} >$  to select to **ADD to BLIST**. Press < MK > to show selected number, press < MK > to save to Block list.

2. From outgoing call numbers

1.3. Edit numbers in Blacklist

1. Repeat step 1 and 2 in Section 1.2.

1.4. Delete numbers in Blacklist

1.4.1. Delete a number from blacklist

1.4.2. Delete all numbers from blacklist

2. Press  $<_{MENU}^{GK}$  >, press  $< \stackrel{A}{\square}$  > or  $< \bigtriangledown$  > to select **DELETE**,

press  $< \bigoplus$  > or  $< \bigtriangledown$  > to select number to be deleted,

**CONFIRM?** is shown, and then press < MENU > to confirm.

your phonebook will go through and make your phone ring.

Press  $<_{\text{MENU}}^{\text{IIK}}$  >, press  $<\stackrel{\text{link}}{\textcircled{10}}$  > or <  $\bigtriangledown$  > to select **CALL BLOCK**.

Press  $< \frac{DK}{MEN} >$ , press  $< \frac{\Delta}{M} >$  or  $< \nabla >$  to select **BLOCK SET**.

MENU CALL BLOCK BLOCK SET.

Press  $<_{MENU}^{GK}$  >, press  $< \stackrel{a}{\Box}$  > or  $< \bigtriangledown$  > to select **CALL BLOCK**.

Press  $< \frac{DK}{MENU} >$ , press  $< \frac{A}{DD} >$  or  $< \nabla >$  to select **BLOCK SET**.

MENU L CALL BLOCK BLOCK ANONYM

Press  $< \frac{OK}{MENU} >$ , press  $< \frac{\Delta}{D} >$  or  $< \mathbf{\nabla} >$  to select **CALL BLOCK**.

2. Press  $< \stackrel{A}{\Rightarrow} >$  or  $< \bigtriangledown >$  to select **BLOCK ANONYM** 

4. 🖉 will be displayed on the lower side of LCD.

3. Will be displayed on the lower side of LCD.

3.2. Block All Anonymous Calls

pay phone and other out-of-area calls.

1. Repeat step 1 and 2 in Section 3.1.

3.3. Set Block Anonymous Calls OFF

1. Repeat step 1 and 2 in Section 3.1.

Press  $< \frac{DK}{MENU} >$ , press  $< \frac{\Delta}{D} >$  or  $< \nabla >$  to select **BLOCK ANONYM**.

Press  $< \frac{\text{DK}}{\text{MENU}} >$ , press  $< \frac{\text{A}}{\text{CD}} >$  or  $< \nabla >$  to select one of the options.

3. Anonymous call block mode

3.1. Block Private Calls

private from you.

In idle mode,

confirm.

In idle mode.

In idle mode,

also set to OFF.

OFF

ON

VIP OK

CONTACTS OK

modes

MENU CALL BLOCK BLOCK SET.

1. Repeat step 1 and 2 in Section 1.2.

1. Repeat step 1 and 2 in Section 1.2.

2. Automatic call block mode

press  $< \mu \times >$  to confirm.

In idle mode,

save

In idle mode.

In idle mode,

2.1. VIPs only

2.2. Contacts only

- During message playback you can press <sup>DK</sup><sub>MENU</sub>, then ▲ or ▼ to select options

TAM SETTINGS / <sup>DK</sup><sub>MENU</sub> to select ANSWER DELAY / ▲ or ▼ to select 2 -8

- Dial your home phone number/while the answering machine playing greeting

message, press **\*** and enter remote access code (master PIN code 0000).

Press this button

2 (during message playback)

- <sup>DK</sup><sub>MENU</sub> / ▲ or ▼ to select ANS. MACHINE / <sup>DK</sup><sub>MENU</sub> / ▲ or ▼ to select

The remote feature lets you perform the following functions:

<sup>DK</sup><sub>MENU</sub> / ▲ or ▼ to select ANS.MACHINE / <sup>DK</sup><sub>MENU</sub> / ▲ or ▼ to select TAM

SETTINGS / MENU / ▲ or ▼ to select TAM LANGUAGE / MENU / ▲ or ▼ to

This telephone is built-in with Smart Call Block feature\*. This feature will help you

avoid nuisance calls by only allowing some numbers to make your phone ring.

via your phone settings, as explained in the following paragraphs.

or after a call (to enable, see part 1).

Default setting of Smart Call Block in this telephone is OFF but you can enable it

\*This feature requires a subscription of Caller Line Identification service from your

Call Block function (Block all call with numbers) is Disabled.

Call Block function is set to Manual. Numbers registered in the

Numbers can be added to the list while the phone is ringing and /

black list will not go through and the phone will ring silently.

In this automatic mode, any number not registered to your

phonebook will be automatically be blocked and not cause your

phone to ring. All calls from contacts registered to your phonebook

When this mode is chosen, Contacts OK is displayed on LCD in idle

mode unless you have unread messages/missed calls (to enable,

In this second automatic mode, only calls from contacts registered

as VIP in your phonebook will go through and cause your phone to

Any other number will not ring. When this mode is chosen,

unread messages / missed calls (to enable, see part 2.2)

VIPS OK is displayed on the LCD in idle mode unless you have

This extra feature allows you to block call that do not have a

This option can be enabled on top of any of the previous four

Manual call block is the easiest option when starting out. When you chose ON in

the call block settings, all calling numbers registered in your blacklist will be

It will terminate the call and offer you the option to register the number to the

Then to confirm the registration of this number in the blacklist, press  $< \frac{DK}{MENU} >$ .

IMPORTANT: if you don't confirm, the number will not be added to the blacklist

After you enable this option, the call block icon 🕜 will be displayed on the LCD.

number attached to them (ie private calls, international calls, etc).

to DELETE the current message.

RINGS or TIME SAVER / UK

To check messages remotely

Set ring delay

Play back messages

Repeat message

Turn on answere

Turn off answere

Set the OGM voice language

telephone service provider.

CALL BLOCK OVERVIEW

OFF

ON

VIPS

ANONYME

blocked.

OR

In idle mode

< # >.

1. Manual call block mode

How to block an incoming call:

and the next call will go through normally.

blacklist in one click.

1.1. Enable MANUAL mode

1.2. Add numbers to Blacklist

Setting Explanations

**CONTACTS** will proceed normally.

see part 2.1).

(to enable, see part 3)

You can add/remove numbers from that list at any time.

When the phone is ringing and before answering, press 🗖

MENU CALL BLOCK BLOCK SET.

Press  $< \frac{DK}{MENU} >$ , press  $< \frac{1}{D} >$  or  $< \nabla >$  to select **CALL BLOCK**.

Press  $\langle \underline{OK} \rangle$ , press  $\langle \underline{A} \rangle$  or  $\langle \nabla \rangle$  to select **ON** (manual mode).

Press  $<_{MENU}^{CK}$  > to press  $<_{MENU}^{\Delta}$  > or  $<_{\nabla}$  > to select **CALL BLOCK**,

Press < <sup>OK</sup><sub>OK</sub> >, press < <sup>A</sup>/<sub>C</sub> > or < ▼ > to select call list entry.

Press <<sup>OK</sup><sub>MENU</sub> >, press <<sup>A</sup><sub>III</sub> > or < ▼ > to select to ADD to BLIST.

- Press < MENU > to show selected number, press < MENU > to save to Block list.

3. Press  $<_{\text{DEL}}^{\text{OK}} >$ , press  $<_{\text{DEL}}^{\text{A}} >$  or  $< \nabla >$  to select ADD, enter number to be

NOTE: 2 more ways to add incoming and outgoing call numbers in Block list:

Press  $< \frac{\text{DK}}{\text{MENU}} >$ , press  $< \frac{\text{A}}{\text{CD}} >$  or  $< \nabla >$  to select **CALL LIST**, or long press

Press  $< \alpha_{MEN}$ , press  $< \Delta$  > or  $< \nabla$  > to select **BLOCK SET**.

In idle mode, press 🖉 to access **BLOCK SET.** directly.

1. Press < > key, BLOCK SET. is displayed, or

Press < ▲ > or < ♥ > to select BLOCKLIST.

press < DK MENU > to show **BLOCK SET**.

blocked, press  $<_{MENU}^{OK} >$  to save.

1. From incoming call numbers

select your preferred language / DK

This is the default mode.

Erase message

Skip message

Τn

2. Press <  $_{MENU}^{OK}$  >, press <  $_{\Omega}^{A}$  > or <  $\bigtriangledown$  > to select **EDIT**, press <  $_{\Omega}^{A}$  > or <  $\bigtriangledown$  > to select number to be edited, press  $< \frac{DK}{MENU} >$  to edit, and then press  $< \frac{DK}{MENU} >$  to

2. Press < <sup>DK</sup><sub>MENU</sub> >, press < <sup>A</sup><sub>DD</sub> > or < ♥> to select **DELETE ALL**, press < <sup>DK</sup><sub>MENU</sub> >,

In this restrictive automatic mode, only calls from numbers registered as VIP in

| DFF     |
|---------|
| ON      |
| P OK*   |
| ACTS OK |

VI

CONT

CONT

PRI

Press  $<_{MENJ}^{OK}$ , press < A > or  $< \nabla$  > to select **VIP OK** (Automatic mode).

In this broad automatic mode, only calls from contacts registered in your phonebook (normal and VIP) will go through and make your phone ring.

| OFF        |
|------------|
| ON         |
| VIP OK     |
| ONTACTS OK |

Press <  $\frac{DK}{MENU}$  >, press <  $\frac{\Delta}{D1}$  > or <  $\nabla$  > to select **CONTACTS OK** (Automatic mode).

This feature allows you to block numbers that do not display a number on your phone. It can be enabled or disabled independently from the previous call block

| VATE* |
|-------|
| ALL   |
| DFF   |
|       |

This mode will block incoming calls that have been purposely kept their numbers

1. Press < 🕼 > key, **BLOCK SET.** is displayed, or Press <  $\frac{DK}{MENU}$  > to press <  $\frac{A}{10}$  > or  $< \nabla$  > to select **CALL BLOCK**, press  $< \frac{DK}{MENU}$  > to show **BLOCK SET**.

3. Press <  $\frac{DK}{MENU}$  >, press <  $\frac{\Delta}{M}$  > or <  $\nabla$  > to select **PRIVATE**, press <  $\frac{DK}{MENU}$  > to

This mode will block all incoming calls, including private calls, international calls,

2. Press  $< \frac{DK}{MEN} >$ , press  $< \frac{A}{MD} >$  or  $< \mathbf{\nabla} >$  to select **ALL**, press  $< \frac{DK}{MEN} >$  to confirm.

2. Press  $< \frac{DK}{MENU} >$ , press  $< \frac{\Delta}{D2} >$  or  $< \mathbf{\nabla} >$  to select **OFF**, press  $< \frac{DK}{MENU} >$  to confirm. 3. Will only disappear from the LCD if the regular call block (see 1. And 2.) is

# Table 1: Country and language selection menu

1. MENI / ▲ or ▼/HS SETTINGS/ MENI

| EN           | DE           | FR           | п            | ES          | EL           |
|--------------|--------------|--------------|--------------|-------------|--------------|
| HS SETTINGS  | MT-EINSTEL.  | REGL. COMB   | IMPOSTA PORT | CONF TELEF. | ΡΥΘΜΙΣΕΙΣ ΑΚ |
| PT           | RU           | NL           | PL           | RO          | SRB          |
| CONFIG. TERM | ОПЦИИ ТРУБКИ | HANDSET INST | USTAW WŁASNE | PROGR PERS  | PERSONALIZ.  |
| HU           |              |              |              |             |              |

K.B. BEALL

## 2. ▲ or ▼/LANGUAGE/ ▲ or ▼/ <sup>DK</sup>/<sup>MENU</sup>

| EN       | DE      | FR     | IT     | ES     | EL     |
|----------|---------|--------|--------|--------|--------|
| LANGUAGE | SPRACHE | LANGUE | LINGUA | IDIOMA | ΓΛΩΣΣΑ |
| PT       | RU      | NL     | PL     | RO     | SRB    |
| DIOMA    | язык    | TAAL   | JĘZYK  | LIMBA  | JEZIK  |
| HU       |         |        |        |        |        |

NYELV

# TROUBLESHOOTING

As a general rule, if a problem occurs, remove the batteries from all handsets for about 1 minute, then disconnect and reconnect the power supply to the base and reinstall the handset batteries. For more information, you can download full user guide or get on-line assistance www.alcatel-home.com SAFETY

This telephone is not designed for Emergency calls when the main power fails. Do not use your telephone to notify a gas leak or other potential explosion hazard.

Do not open your device or its power supply to avoid risk of electrical shock. Do not attempt to open the batteries, as they contain hazardous chemical substances. Your telephone must be located in a dry place away from hot, humide and direct sunlight condition. To avoid radio signal interference, place the phone at least 1 meter away from other electrical appliances or other phones.

#### ENVIRONMENT

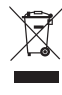

This symbol means that your inoperative electronic appliance mu be collected separately and not mixed with the household waste. The European Union has implemented a specific collection and recycling system for which producers are responsible.

Help us protect the environment in which we live!

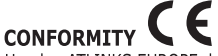

Hereby, ATLINKS EUROPE declares that the radio equipment type DECT is in compliance with Directive 2014/53/EU. The full text of the EU declaration of conformity is available at the following internet address: www.alcatel-home.com Average power per channel: 10mW Maximum Output Power (NTP) : 24dBm

Frequency Range : 1880-1900MHz

Hereby, ATLINKS EUROPE declares that the radio equipment type DECT is in compliance with Legislation: Radio Equipment Regulations 2017 (SI 2017/1206). The full text of the UKCA declaration of conformity is available at the following internet address: www.alcatel-home.com

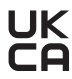

ATLINKS Europe 28 Boulevard Belle Rive 92500 RUEIL-MALMAISON - France RCS Nanterre 508 823 747

ATLINKS UK Ltd 3rd Floor, Waverley House 7-12 Noel Street, London, W1F 8GQ - UK Company registration: 13809295

> www.alcatel-home.com Alcatel is a trademark of Nokia used under license by ATLINKS

F860 Voice A/W no.: 10002447 Rev.4 (DE/EN) Made in China